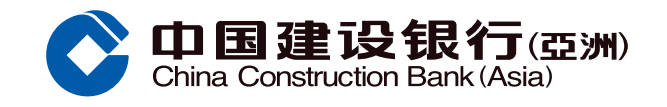

#### · 智富通」認購新股功能示範

## ● 登入「智富通」後按「新股中心」 快捷鍵

| 8                             | China China | 回建设银<br>Construction Bank | 行了(空))<br>(Asia) | Q. 🗖                 |
|-------------------------------|-------------|---------------------------|------------------|----------------------|
| 證券戶口:現                        | 金戶口 们加      | 80494400 \                | /                |                      |
| 🤫 1-12-3                      | 1日 (周四) 棄   | 所年前夕 下午                   | 半休市              | ٥                    |
| 總市值(港元<br>HKD                 | 等值)^ 🕓      | 結算戶<br>HKD(               | 口可用現金*<br>0.00   |                      |
| []]<br>公司行動                   | IPO<br>新股中  | 心<br>交易                   | 副                | ( <b>学</b> )<br>模擬交易 |
| 登入智富道<br>及買入證多<br>25前3238時·發展 |             | \$50現金賞                   |                  |                      |
| 恆生指數                          |             | 2                         | 27231.129 +      | 0.31% 🔺              |
| 投                             | 資組合         |                           | 今日買賣打            | 旨示                   |
| 股票名稱/什                        | 法院          | 市值#                       | 現價               | 數量                   |
|                               |             |                           |                  |                      |
|                               | 52周新高       | 榜第5名                      | (                | 3 🕸 ^                |
| 自真                            | 白選          | ( <b>二</b> )<br>交易        | 口資訊              | <b>一</b> 市場          |

## 2 進入新股中心

| <             | 新股中心          | Ù         | 認購記錄                       |
|---------------|---------------|-----------|----------------------------|
| 新股認購          | 待上市新          | 設 已       | 上市新股                       |
| 股票名稱/代號       | 發售價           | 入場費 言     | 8購截止日期                     |
|               | 3.000-4.000   | 3,232.250 | 剩餘3天<br>2021-01-07         |
| NIX 100 00 00 | 1.900-2.420   | 4,888.770 | 已截止<br>2020-12-24          |
| HIK 👦         | 0.400-0.520   | 2,626.200 | 剩餘1天<br>2021-01-05         |
| 97 (1-4 ) 🖬   | 0.920-1.470   | 4,454.440 | 剩餘 <b>2天</b><br>2021-01-06 |
|               | 0.210-0.290   | 2,929.230 | 剩餘2天<br>2021-01-06         |
| HK            | 0.400-0.500   | 2,525.200 | 已截止<br>2020-12-30          |
|               | 3.060-4.360   | 3,523.140 | 已截止<br>2020-12-23          |
|               | 0.740-0.940   | 4,747.370 | 剩餘7小時<br>2021-01-04        |
|               | 23.500-26.300 | 2,656.500 | 剩餘2天<br>2021-01-06         |
| NK            | 5.100-6.160   | 6,222.080 | 剩餘3天<br>2021-01-07         |

## ⑤ 填上交易資料,再按「下一步」

| 請選擇申<br>1,000股 (HKD)                      | 請數目<br>6 <b>,222.080)</b> ~     |
|-------------------------------------------|---------------------------------|
| 發售價: HKD 5.100-6.160<br>結算戶口結餘: HKD 0.00  |                                 |
| 繳費截止時間<br>請確保閣下之結算賬戶於以上繳費<br>則,申請將不獲處理。   | 2021-01-07 17:(<br>截止時間前有充裕資金。否 |
| 費用明細                                      |                                 |
| 申請金額^                                     | HKD 6,222.08                    |
| 認購新股手續費*                                  | HKD 50.00                       |
| 總付款金額*                                    | HKD 6,272.08                    |
| (包括佣金及交易徵費)                               |                                 |
| 注意へ                                       |                                 |
| ^ 申請金額已包括1% 經紀佣金,                         | 0.0027 % 證監會交易徵費,               |
| 0.000% 投資者賠償做費及 0.005<br>*「貴賓晉裕」客戶使用「貴賓晉祥 | % 聯交所父易質。<br>俗」的證券戶口可獲豁免認購      |
| 新股于續貫。<br>若閣下在使用本電子首次公開招服                 | 2服務時遇到任何困難、遅延5                  |
| 問題,請立即聯絡我們的證券交易                           | · 熱線 +852 2903 8488。如有          |

### 3 確認所揀選之新股資料無誤後, 按「認購」

| <                    | く新股詳情                                         |                   |
|----------------------|-----------------------------------------------|-------------------|
| 證券戶口:現金戶口            | 1 II 100-0400 V                               |                   |
|                      | ESARCA                                        | >                 |
| 🛃 網上招股章和             | ₽                                             | >                 |
| 開始認購<br>2020-12-31 2 | 截止認購 公佈日<br>2021-01-07 2021-01-14<br>17:00:00 | 上市日<br>2021-01-15 |
| 發售價<br>13.460-18.360 | 每手股數 入均<br>500 9,2                            | 楊費(港元)<br>72.510  |
| 公司概況                 |                                               | $\sim$            |
| 可認購股數                |                                               | $\sim$            |
| 新股資訊                 |                                               | $\sim$            |
|                      |                                               |                   |
|                      |                                               |                   |
|                      | 認購(剩餘3天)                                      | (+)<br>自選         |

#### 覆核所填寫之新股認購申請資料, 確定無誤後,再按「提交」

| < N型系統系統系統(12125)                                            |              |
|--------------------------------------------------------------|--------------|
| 證券戶口:現金戶口                                                    |              |
|                                                              |              |
| 請選擇申請數目<br>1,000股 (HKD 6,222.080) <sup>~</sup>               |              |
| 發售價: HKD 5.100-6.160<br>結算戶口結餘: HKD 0.00                     |              |
| 繳費截止時間 2021-01-07<br>請確保關下之結算賬戶於以上繳費截止時間前有充裕資金<br>則,申請將不獲處理。 | 17:00<br>• 否 |
| ×                                                            |              |
| 認購新股(認購總費用)                                                  |              |
| HKD 6,272.080                                                |              |
| 股票存入之證券戶口                                                    | -            |
| 股票名稱                                                         | 0.05         |
| 申請香港發售股份數目                                                   | 1,000        |
| 申請金額 <sup>4</sup> HKD 6,22                                   | 2.080        |
| 認購新股手續費* HKD 5                                               | 0.000        |
| 總付款金額 HKD 6,27                                               | 2.080        |
| 繳費截止時間 2021-01-07                                            | 17:00        |
| 請確保閣下之結算賬戶於以上繳費截止時間前有充金。否則,申請將不獲處理。                          | 7. 花裕資       |
| 如上述資料無誤,請按「提交」,申請確定後 <u>不</u> 銷<br><u>或取消</u> ,請小心覆核申請資料。    | 更改           |
| 提交                                                           |              |

## ④ 細閱有關資料,同意後在方格內加 「√」,再按「下一步」

| <        | 條款及條件                                                     |
|----------|-----------------------------------------------------------|
| 感謝<br>前請 | 閣下使用本行的電子首次公開招股服務。認購股份<br>先閱讀以下資料資訊。                      |
| 網上       | 招股章程                                                      |
|          | 本人/吾等確認本人/吾等已閱讀及明白上述<br>資料及本人/吾等已獲足夠機會取閱招股章程<br>及當中披露之資料。 |
|          | 本人/吾等確認本人/吾等已閱讀及明白電子<br>首次公開招股條款及條件及個人資料收集聲<br>明並同意受其約束   |
|          | 本人/吾等確認本人/吾等符合招股章程及電<br>子首次公開招股條款及條件所述的申請資<br>格。          |
|          |                                                           |
|          |                                                           |
|          |                                                           |
|          |                                                           |

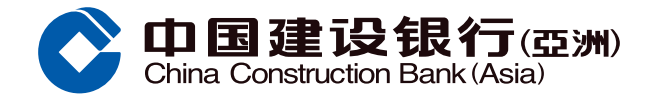

# 「智富通」認購新股功能示範

7 成功提交申請後,會出現確認畫面 並附有參考編號

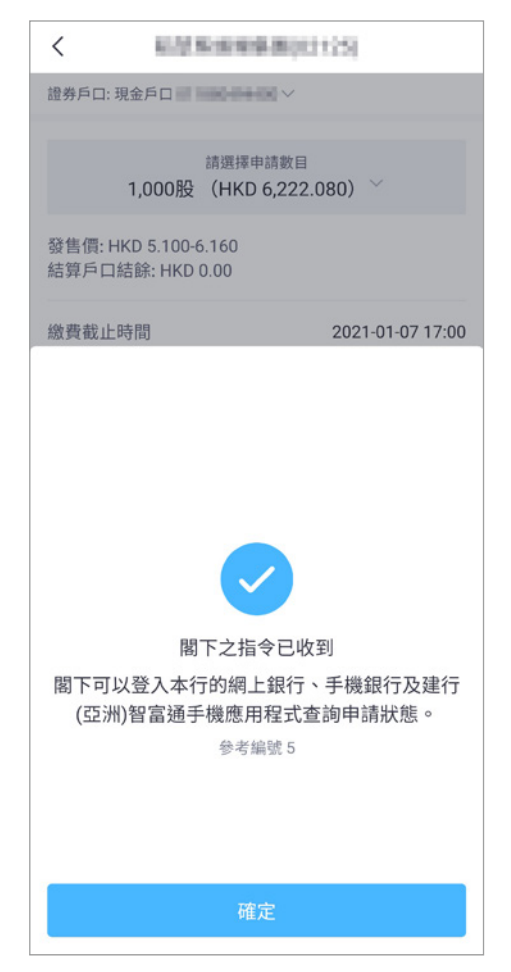